## **ENROLLMENT AND DEGREE VERIFICATION INSTRUCTIONS**

## CardinalApps

Banner 8 Self-Service

**Student Services** 

Student Records

**Enrollment Verification** 

enrollment

Current enrollment

All

| nt entour eat                                                                                                    |                                                                                                    | <ul> <li>Ar enro me</li> </ul>                                                                                                    | PT.                                                                                                    |                                                                                                    | <ul> <li>Advanceo registration</li> </ul>                                                                                                    |                                        |
|----------------------------------------------------------------------------------------------------|----------------------------------------------------------------------------------------------------|----------------------------------------------------------------------------------------------------|----------------------------------------------------------------------------------------------------|----------------------------------------------------------------------------------------------------|----------------------------------------------------------------------------------------------------|----------------------------------------|
|                                                                                                    |                                                                                                    |                                                                                                    |                                                                                                    |                                                                                                    |                                                                                                    |                                        |
|                                                                                                    |                                                                                                    |                                                                                                    |                                                                                                    |                                                                                                    |                                                                                                    |                                        |
|                                                                                                    |                                                                                                    |                                                                                                    |                                                                                                    |                                                                                                    |                                                                                                    |                                        |
|                                                                                                    |                                                                                                    |                                                                                                    |                                                                                                    |                                                                                                    |                                                                                                    |                                        |
|                                                                                                    |                                                                                                    |                                                                                                    |                                                                                                    |                                                                                                    |                                                                                                    |                                        |
|                                                                                                    |                                                                                                    |                                                                                                    |                                                                                                    |                                                                                                    |                                                                                                    |                                        |
|                                                                                                    |                                                                                                    |                                                                                                    |                                                                                                    |                                                                                                    |                                                                                                    |                                        |
|                                                                                                    |                                                                                                    |                                                                                                    |                                                                                                    |                                                                                                    |                                                                                                    |                                        |
|                                                                                                    |                                                                                                    |                                                                                                    |                                                                                                    |                                                                                                    |                                                                                                    |                                        |
| NATI                                                                                                    | ONA STUI                                                                                                    | DENT                                                                                                    |                                                                                                    |                                                                                                    |                                                                                                    | U d                                    |
|                                                                                                    | BANKS RANGE                                                                                                    |                                                                                                    |                                                                                                    |                                                                                                    |                                                                                                    |                                        |
| 6 B B B B B B B B B B B B B B B B B B B                                                                                                    | ALAN STA                                                                                                    | - LUGL                                                                                                    |                                                                                                    |                                                                                                    |                                                                                                    |                                        |
|                                                                                                    |                                                                                                    |                                                                                                    |                                                                                                    |                                                                                                    |                                                                                                    |                                        |
|                                                                                                    |                                                                                                    |                                                                                                    |                                                                                                    |                                                                                                    |                                                                                                    | Student Self S                         |
|                                                                                                    |                                                                                                    |                                                                                                    |                                                                                                    |                                                                                                    | LINIVERS                                                                                                    | SITY OF THE INCARN                     |
|                                                                                                    |                                                                                                    |                                                                                                    |                                                                                                    |                                                                                                    | ONIVEN                                                                                                    | SITT OF THE INGARD                     |
|                                                                                                    |                                                                                                    |                                                                                                    | <ul> <li>3. 10</li> </ul>                                                                                                    |                                                                                                    |                                                                                                    |                                        |
| Student Self                                                                                                    | -Service Home > Studer                                                                                                    | nt Loan Defer                                                                                                    | it atio                                                                                                    | MS .                                                                                                    |                                                                                                    |                                        |
|                                                                                                    |                                                                                                    |                                                                                                    |                                                                                                    |                                                                                                    |                                                                                                    |                                        |
|                                                                                                    |                                                                                                    |                                                                                                    |                                                                                                    |                                                                                                    |                                                                                                    |                                        |
|                                                                                                    |                                                                                                    |                                                                                                    |                                                                                                    |                                                                                                    |                                                                                                    |                                        |
| System                                                                                                    | Messages                                                                                                    |                                                                                                    |                                                                                                    |                                                                                                    |                                                                                                    |                                        |
| System                                                                                                    | Messages                                                                                                    |                                                                                                    |                                                                                                    |                                                                                                    |                                                                                                    |                                        |
| System<br>Impo                                                                                                    | Messages<br>ortant Information :                                                                                                    | Please be advised                                                                                                    | there may be                                                                                                    | delays or disruption                                                                                                    | ns in processing transcrip                                                                                                    | pt requests for institutio             |
| System<br>Impo<br>in Pue                                                                                                    | Messages<br>ortant Information :<br>arto Rico due to the re                                                                                                    | Please be advised                                                                                                    | I there may be<br>there. Please cl                                                                                                    | delays or disruption<br>heck the school's w                                                                                                    | ns in processing transcrip<br>rebsite for closure inform                                                                                                    | pt requests for institutio             |
| System<br>Impo<br>in Pue                                                                                                    | Messages<br>ortant Information :<br>erto Rico due to the re                                                                                                    | Please be advised                                                                                                    | there may be<br>there. Please cl                                                                                                    | delays or disruption<br>heck the school's w                                                                                                    | ns in processing transcrij<br>rebsite for closure inform                                                                                                    | pt requests for institutio             |
| System<br>Imperin Pue                                                                                                    | Messages<br>ortant Information :<br>erto Rico due to the re<br>nt Data Reported                                                                                                    | Please be advised                                                                                                    | there may be<br>there. Please cl                                                                                                    | delays or disruption<br>heck the school's w                                                                                                    | ns in processing transcrip<br>rebsite for closure inform                                                                                                    | pt requests for institutio<br>nation.  |
| System<br>Impo<br>in Pue<br>Enrollme                                                                                                    | Messages<br>ortant Information :<br>erto Rico due to the re<br>nt Data Reported                                                                                                    | Please be advised<br>scent earthquakes<br>To Lengers, S                                                                                                    | there may be<br>there. Please cl<br>ervicers, An                                                                                                    | delays or disruption<br>heck the school's w<br>Guanny ors                                                                                                    | ns in processing transcri<br>rebsite for closure inform                                                                                                    | pt requests for institutio<br>ation.   |
| System<br>Impo<br>in Pus<br>Enrollme<br>Name: S                                                                                                    | Messages<br>ortant Information :<br>erto Rico due to the re<br>nt Data Reported<br>TUDENT NAME                                                                                                    | Please be advised<br>cont earthquakes<br>To Lengers, S                                                                                                    | there may be<br>there. Please cl<br>ervicers, Xn                                                                                                    | delays or disruption<br>heck the school's w<br>Guanne ors                                                                                                    | ns in processing transcrip<br>rebsite for closure inform                                                                                                    | pt requests for institution            |
| System<br>Impo<br>In Pur<br>Enrollme<br>Name: S                                                                                                    | Messages<br>ortant Information :<br>erto Rico due to the re<br>nt Data Reported<br>TUDENT NAME                                                                                                    | Please be advised<br>cont earthquakes<br>To Lenuers, S                                                                                                    | t there may be<br>there. Please cl                                                                                                    | delays or disruption<br>heck the school's w<br>Guarnin ors                                                                                                    | ns in processing transcrip<br>rebsite for closure inform                                                                                                    | pt requests for institutionation.      |
| System<br>Impo<br>In Pur<br>Enrollme<br>Name: S                                                                                                    | Messages<br>ortant Information :<br>erto Rico due to the re<br>int Data Reported<br>ITUDENT NAME                                                                                                    | Please be advised<br>scent earthquakes<br>To Lenuers, S                                                                                                    | t there may be<br>there. Please cl                                                                                                    | delays or disruption<br>heck the school's w<br>d Guanny ors                                                                                                    | ns in processing transcrij<br>rebsite for closure inform                                                                                                    | pt requests for institutionation.      |
| System<br>Impo<br>In Pur<br>Enrollme<br>Name: S<br>View •                                                                                                    | Messages<br>prtant Information :<br>erto Rico due to the re<br>int Data Reported<br>TUDENT NAME<br>Expand<br>Expand                                                                                                    | Please be advised<br>creat earthquakes<br>To Lentrers, S                                                                                                    | there may be<br>there. Please d                                                                                                    | delays or disruption<br>heck the school's w<br>o Guann ors                                                                                                    | ns in processing transcrip<br>rebsite for closure inform                                                                                                    | pt requests for institutionation.      |
| System<br>Impo<br>in Pur<br>Enrollme<br>Name: S<br>View -<br>Sent Date<br>Sent Date                                                                                                    | Messages<br>ortant Information :<br>erto Rico due to the re<br>ont Data Reported<br>TUDENT NAME<br>Expand<br>Exercline<br>Control (Control (Con | Please be advised<br>icent earthquakes<br>To Lentrers, 5                                                                                                    | there may be<br>there. Please cl<br>ervicers, Hn                                                                                                    | delays or disruption<br>heck the school's w<br>d Guarty OTS<br>it                                                                                                    | ation Type Memo                                                                                                    | pt requests for institution            |
| System<br>Impo<br>in Pur<br>Enrollme<br>Name: S<br>View •<br>Sent Date<br>06/01/2011<br>05/02/2011                                                                                                    | Messages ortant Information : erto Rico due to the re int Data Reported TUDENT NAME Enrollma Enrollma T HAL VICE T HAL VICE T HAL VICE T HAL VICE T HAL VICE T HAL VICE T HAL VICE T HAL VICE T HAL VICE T                                                                                                    | Please be advised<br>scent earthquakes<br>To Lenvers, S                                                                                                    | Asticionaria Gradu                                                                                                    | delays or disruption<br>heck the school's w<br>d Guarter ors<br>d Guarter ors<br>d G                                  | ation Type Memo                                                                                                    | pt requests for institutionation.      |
| System<br>Impo<br>In Pur<br>Enrollme<br>Name: S<br>View -<br>Sent Date<br>06/01/2011<br>05/18/2011<br>05/28/2011                                                                                                    | Messages  rtant Information : erto Rico due to the re int Data Reported  TUDENT NAME  Expand Enrollm T HALE TIME T HALE TIME EXPENDENT PROFESSION                                                                                                    | Please be advised<br>creat earthquakes<br>To Lentrers, S                                                                                                    | Aaticinated of Gradue                                                                                                    | delays or disruption<br>heck the school's w<br>o Guarn ors<br>nic ors                                                                                                    | ation Type Memos                                                                                                    | pt requests for institutionation.      |
| System<br>Impo<br>In Pur<br>Enrollme<br>Name: S<br>View -<br>Sent Date<br>06/01/2011<br>04/20/2015(<br>04/20/2015(<br>04/20/2015(                                                                                                    | Messages  ortant Information : erto Rico due to the re  int Data Reported  TUDENT NAME  Expand Enrollm  T HALF TIME  T HALF TIME  THALF TIME  THALF TIME  THALF TIME  THALF TIME                                                                                                    | Please be advised<br>icent earthquakes<br>To Lentrers, 5                                                                                                    | there may be<br>there. Please of<br>envicers, Xm                                                                                                    | delays or disruption<br>heck the school's w<br>d Guarty ors<br>d Guarty ors<br>d G | ation Type Memos                                                                                                    | pt requests for institution            |
| System<br>Impo<br>in Pur<br>Enrollme<br>Name: S<br>View -<br>Sent Date<br>06/01/2011<br>04/20/2010<br>04/20/2087-<br>11/19/2010                                                                                                    |                                                                                                    | Please be advised<br>cent earthquakes<br>To Lentrers, S<br>Batis Starter<br>Batis Starter<br>(00/16/2010<br>00/16/2010<br>00/16/2010                                                                                                    | Auticipated<br>Gradu                                                                                                    | delays or disruption<br>heck the school's w<br>de Guarny Ors<br>nt<br>bloo Date Notific<br>Electronic                                                                                                    | ation Type Memory<br>AES STRUCTURE LOAN SI                                                                                                    | pt requests for institutionation.      |
| System<br>Impo<br>in Pur<br>Enrollme<br>Name: S<br>View -<br>Sent Date<br>06/01/2011<br>05/18/2011<br>04/20/2014<br>04/20/2014<br>04/2014<br>04/20/2014<br>04/2014<br>04/2014<br>04/2014<br>04/2014<br>04/2014<br>04/20<br>04/2014<br>04/2014<br>04/2014<br>04             | Messages  ortant Information : erto Rico due to the re  int Data Reported  TUDENT NAME  Expand  Expand  Expand  THALF TIME  THALF TIME  THALF TIME  THALF TIME  THALF TIME  THALF TIME  THALF TIME  THALF TIME  THALF TIME                                                                                                    | Please be advised<br>icent earthquakes<br>To Lentuers, 5<br>Starter<br>08/16/2010<br>08/16/2010<br>08/16/2010                                                                                                    | there may be<br>there. Please cl<br>ervicers, Xn                                                                                                    | delays or disruption<br>heck the school's w<br>o Guarty OTS<br>of Guarty OTS<br>the Date Roths<br>Electronic<br>Electronic                                                                                                    | ALION TYPE Memory<br>ALION TYPE Memory<br>ALION TYPE MEMORY<br>ALION TYPE MEMORY<br>ALION TYPE ALION TYPE MEMORY<br>ALION TYPE ALION TYPE MEMORY<br>ALION TYPE ALION TYPE ALION TYPE ALION TYPE ALION TYPE<br>ALION TYPE ALION TYPE                                                                                                    | pt requests for institutionation.      |
| System<br>Impo<br>in Pur<br>Enrollme<br>Name: S<br>View •<br>Sent Date<br>05/01/2011<br>04/20/2017<br>04/20/2017<br>04/20/2017<br>04/20/2017<br>04/20/2017<br>09/22/2010<br>09/22/2010                                                                                                    |                                                                                                    | Please be advised<br>scent earthquakes<br>To Lenuers, S<br>Platin Starter<br>arthouse Starter<br>(08/16/2010<br>08/16/2010<br>08/16/2010<br>08/16/2010                                                                                                    | Anticipated and                                                                                                    | delays or disruption<br>heck the school's w<br>d Guaran ors<br>if<br>the Date Notific<br>Electronic<br>Electronic                                                                                                    | abon Type Hene<br>ABON Type Hene<br>ABON Type Descention<br>ABON Type Descention<br>ABON Type De                                                                                                    | pt requests for institutionation.      |
| System<br>Impo<br>in Pur<br>Enrollme<br>Name: S<br>View -<br>Sent Date<br>05/18/2011<br>05/18/2011<br>05/18/2011<br>05/18/2010<br>05/22/2007<br>05/22/2007<br>05/22/2007                                                                                                    | Messages  rtant Information : erto Rico due to the re  Int Data Reported  TUDENT NAME  Expand  Expand                | Please be advised<br>icent earthquakes<br>To Lentrers, 5<br>Plates Electronic<br>08/16/2010<br>08/16/2010<br>08/16/2010<br>08/16/2010                                                                                                    | Auticipated<br>Gradue                                                                                                    | delays or disruption<br>heck the school's w<br>Guarny OTS<br>TE<br>Bectronic<br>Electronic<br>Electronic                                                                                                    | ALSO TYPE Ments<br>ALSO TYPE Ments<br>ALSO TYPE Ments<br>ALSO STUDENT LOAN SI<br>ALSO STUDENT LOAN SI<br>ALSO STUDENT SI<br>ALSO STUDENT SI<br>ALSO ST                                                                                                 | pt requests for institutionation.      |
| System<br>Impo<br>in Pur<br>Enrollme<br>Name: S<br>View -<br>Sent Date<br>06/01/2011<br>04/20/2017<br>04/20/2017<br>04/2017<br>04/2017<br>04/201 |                                                                                                    | Please be advised<br>scent earthquakes<br>To Lenuers, S<br>Definition Starter<br>Definition Starter<br>D                                                                                                    | Asticinet of gradue                                                                                                    | delays or disruption<br>heck the school's w<br>d Guarter ors<br>the Date Notific<br>Electronic<br>Electronic                                                                                                    | ALSO TYPE Memory<br>ALSO TYPE Memory<br>ALSO TYPE Memory<br>ALSO TYPE Memory<br>ALSO TYPE Memory<br>ALSO TYPE ALSO TYPE<br>ALSO TYPE ALSO TYPE<br>ALSO TYPE<br>ALSO TYPE ALSO TYPE<br>ALSO TYPE ALSO TYPE ALSO TYPE<br>ALSO TYPE ALSO TYPE ALSO TYPE<br>ALSO TYPE ALSO TYPE ALSO TYPE ALSO TYPE<br>ALSO TYPE ALSO TYPE ALSO TYPE ALSO TYPE<br>ALSO TYPE A | Pt requests for institutionation.      |
| System<br>Impo<br>in Pur<br>Enrollme<br>Name: S<br>View -<br>Sent Date<br>06/01/2011<br>05/18/2011<br>04/20/2020<br>09/22/2010<br>09/22/2010<br>09/22/2010<br>09/22/2010<br>09/22/2006<br>09/27/2006<br>09/27/2006                                                                                                    |                                                                                                    | Please be advised<br>scent earthquakes<br>To Lentrers, 5<br>Defenses, 5<br>Defenses, 5<br>Def | Auticipated<br>Gradu                                                                                                    | delays or disruption<br>heck the school's w<br>of Guarne Ors<br>the Date Notific<br>Electronic                                                                                                    | ABON Type Mensor<br>ABON Type Mensor<br>ABON Type Me                                                                           | pt requests for institution<br>nation. |
| System<br>Impa<br>In Par<br>Enrollme<br>Name: S<br>View -<br>Sent Date<br>06/01/2011<br>04/20/2014<br>04/20/2014<br>04/2014<br>04/20/201                   |                                                                                                    | Please be advised<br>scent earthquakes<br>To Lentrers, S<br>Beller, User<br>Starter<br>08/16/2010<br>08/16/2010<br>08/16/2010<br>08/16/2010<br>08/16/2010<br>08/16/2010<br>08/16/2010<br>08/16/2010<br>08/16/2010<br>08/16/2010                                                                                                    | Attice taday                                                                                                    | delays or disruption<br>heck the school's w<br>d Guarter OTS<br>d Guarter OTS<br>etion Date<br>Electronic<br>Electronic<br>Electronic<br>Electronic                                                                                                    | ALION TYPE Memory<br>ALION TYPE Memory<br>ALION TYPE MEMORY<br>ALION TYPE MEMORY<br>ALION TYPE ALION TYPE MEMORY<br>ALION TYPE ALION TYPE ALION TY                               | Pt requests for institution<br>ation.  |
| System<br>Impo<br>in Pur<br>Enrollme<br>Name: S<br>View -<br>Sent Date<br>06/01/2011<br>04/20/2011<br>04/20/2011<br>04/20/2011<br>04/20/2011<br>04/20/2010<br>09/22/2006<br>09/27/2006<br>09/27/2006<br>09/27/2006                                                                                                    |                                                                                                    | Please be advised<br>icent earthquakes<br>To Lentrers, S<br>Platin Starter<br>er 00,10,2000<br>08/16/2010<br>08/16/2010<br>08/16/2010<br>08/16/2010<br>08/16/2010<br>08/16/2010<br>08/16/2010<br>08/16/2010<br>08/16/2010<br>08/16/2010<br>08/16/2010<br>08/16/2010<br>08/16/2010<br>08/16/2010                                                                                                    | Anticipal ad                                                                                                    | delays or disruption<br>heck the school's w<br>do Guaran ors<br>stor Date Notific<br>Electronic<br>Electronic<br>Electronic<br>Electronic<br>Electronic                                                                                                    | ABOR TYPE HERES                                                                                                    | pt requests for institutionation.      |
| System<br>Impa<br>In Par<br>Enrollme<br>Name: S<br>View -<br>Sent Date<br>06/01/2011<br>04/20/2017<br>04/20/2017<br>04/20/2017<br>04/20/2017<br>04/20/2017<br>04/20/2017<br>04/20/2017<br>04/20/2017<br>04/20/2017<br>04/20/2017<br>04/20/2017<br>04/20/2017<br>04/20/2017<br>04/20/2017<br>04/20/2017<br>04/20/2017<br>04/20/2017<br>04/20/2017<br>04/20/2017<br>04/20/2017<br>04/20/2017<br>04/20/2016<br>09/27/2006<br>09/27/2006<br>09/27/2006<br>09/27/2006<br>09/27/2006                                                                                                    |                                                                                                    | Please be advised<br>icent earthquakes<br>To Lentrers, 5                                                                                                    | Attice taday                                                                                                    | delays or disruption<br>heck the school's w<br>d Guarth ors<br>d Guarth ors<br>electronic<br>Electronic<br>Electronic<br>Electronic<br>Electronic<br>Electronic<br>Electronic                                                                                                    | ALION TYPE Memory<br>ALION TYPE Memory<br>ALION TYPE MEMORY<br>ALION TYPE MEMORY<br>ALION TYPE ALION TYPE ALION TYPE TYPE<br>ALION TYPE ALION TYPE ALION TYPE TYPE<br>ALION TYPE ALION TYPE ALION TYPE ALION TYPE ALION TYPE ALION TYPE TYPE<br>ALION TYPE ALION TYPE                                  | pt requests for institutionation.      |
| System<br>Impo<br>in Pu<br>Enrollme<br>Name: S<br>View -<br>Sent Date<br>05/01/2011<br>04/20/2017<br>04/20/2017<br>04/20/2017<br>04/20/2017<br>04/20/2017<br>04/20/2017<br>04/20/2017<br>04/20/2017<br>04/20/2017<br>04/20/2017<br>04/20/2016<br>09/27/2006<br>09/27/2006<br>00/27/2006<br>00/27/2006<br>00/27/2006<br>00/27/2006<br>00/27/2                   |                                                                                                    | Please be advised<br>scent earthquakes<br>To Lenuers, S<br>Platin Starter<br>(08/16/2010<br>08/16/2010<br>08/16/2010<br>08/16/2010<br>08/16/2010<br>08/16/2010<br>08/16/2010<br>08/16/2010<br>08/16/2010<br>08/16/2010<br>08/16/2010<br>08/16/2010<br>08/16/2010                                                                                                    | Asticionated<br>Asticionated<br>Franceis, Xin<br>Solution<br>Solution<br>Sol | delays or disruption<br>heck the school's w<br>d Guaran ors<br>the back house<br>electronic<br>Electronic<br>Electronic<br>Electronic<br>Electronic<br>Electronic<br>Electronic<br>Electronic<br>Electronic<br>Electronic                                                                                                    | ABON Type Ments<br>ABON Type Ments<br>AES STUDENT LOAN SI<br>DEFICION FOUCATION<br>AMERICAN FOUCATION<br>AMERICAN FO                                                                                                 | Pt requests for institutionation.      |

Click here for explanation of the various Notification Types